## Payment Elections in Workday (Direct Deposit)

To update your payment elections, please login to Workday and follow the steps below:

- 1. Go to Menu
- 2. Select Pay
- 3. Under the Actions section, choose Payment Elections

You will see two sections of boxes. Scroll down to the bottom section.

Under **USA Payroll payment**, click **Edit** to make any necessary changes to your payment information.

To add your bank account for direct deposit, login to in Workday and follow these steps:

- 1. **Navigate to the Pay Application**: Click on the "Pay" application from your Workday homepage.
- 2. Access Payment Elections: Select Payment Elections to manage your direct deposit settings.
- 3. Add a new bank Account
  - Click the Add button in the Accounts section.
  - Enter the following information:
    - **Routing Number**: A 9-digit number found on your check or deposit slip.
    - **Bank Name**: The name of your financial institution.
    - Account Type: Select either "checking or "savings."
    - Account Number: Your bank account number.
    - Click **"Ok"** to save the new account.
- 4. Set up Payment Elections:

- In the Payment Elections section, click "Edit" next to payroll or Expense.
- Click the plus sign (+) to add the new bank account.
- Fill in the details:
  - **Payment Type**: Choose "direct Deposit."
  - **Account**: Select the newly added bank account.
  - Distribution Type: Specify how fund should be distributed (Ex., "Amount," "Percent," or "Balance").
  - Click **"OK"** to finalize your payment election.

Following these steps, you can successfully add your bank account for direct deposit in Workday.